## **EPAYSTUB QUICK START GUIDE**

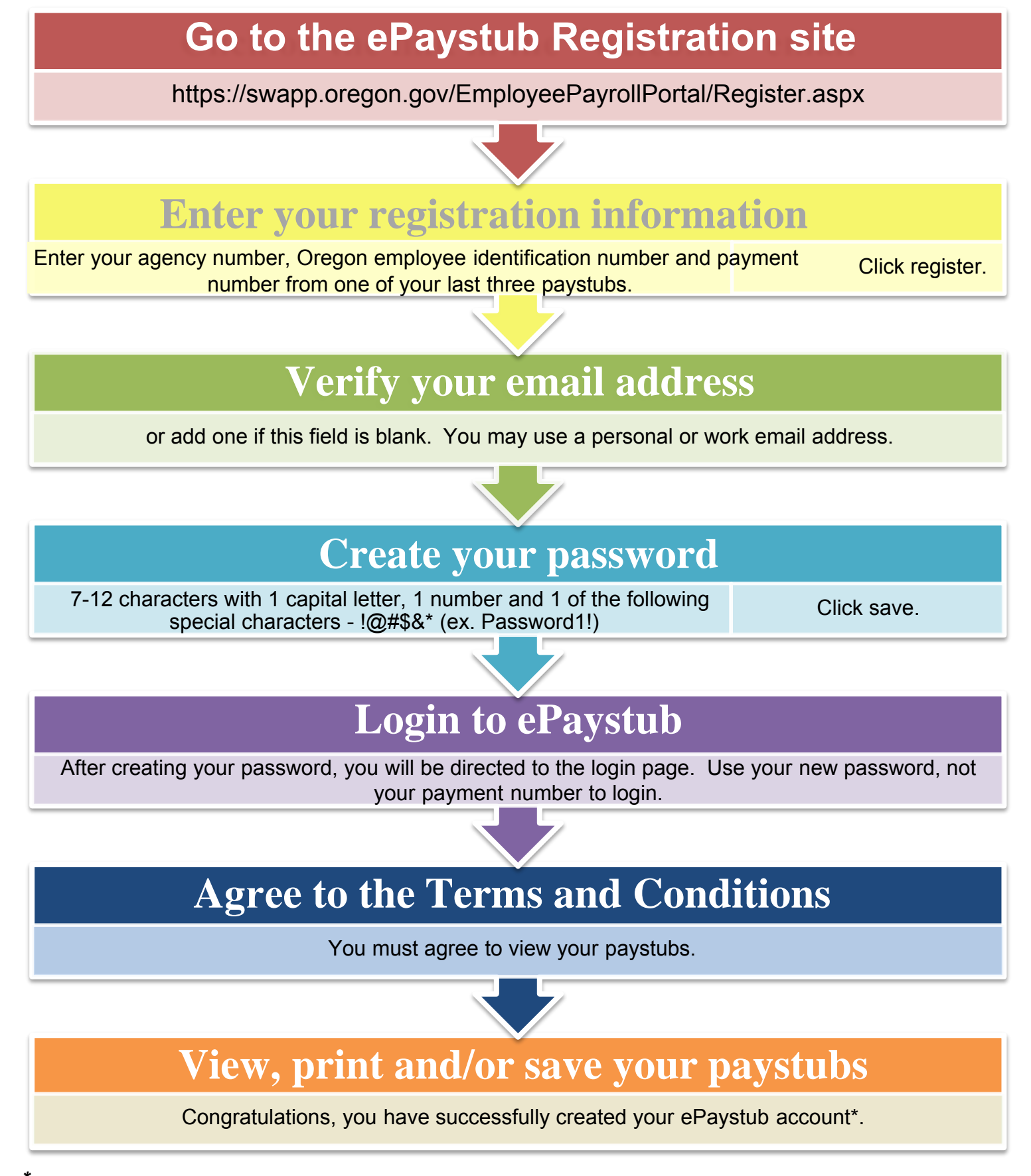

<sup>\*</sup>Additional information and help is provided at <u>http://epayroll.oregon.gov</u>.